## Endorsements: Selecting and Signing Endorsements (Current 8<sup>th</sup> - 11<sup>th</sup> Graders)

| After logging in to Skyward, the student  | t will select Endorsements from the menu. |
|-------------------------------------------|-------------------------------------------|
|                                           | Home                                      |
|                                           | Calendar                                  |
|                                           |                                           |
|                                           |                                           |
|                                           | Attendance                                |
|                                           | Student Info                              |
|                                           | Food Service                              |
|                                           | Schedule                                  |
|                                           | Endorsements                              |
|                                           | Academic History                          |
|                                           | Portfolio                                 |
|                                           | Login History                             |
|                                           |                                           |
| Under Endorsements, the student will sele | ct Declare an Endorsement.                |
|                                           |                                           |
| Endorsements                              |                                           |
| Destand                                   |                                           |
| Declared                                  |                                           |
| Endorsement                               | Option                                    |
|                                           | Declare an Endorsement                    |
|                                           |                                           |
|                                           |                                           |
|                                           |                                           |
|                                           |                                           |
|                                           |                                           |
| The student will then choose an Endors    | ement from the drop down menu.            |
| Declare Endorsement                       |                                           |
| *Endorsement Busine                       | es and Industry                           |
| Endorsement. Dusine                       |                                           |
|                                           |                                           |
| Arts a                                    | nd Humanities                             |
| Busine                                    | ess and Industry                          |
| Signature Kequ Multid                     | Services                                  |
| STEM                                      | 0011000                                   |
| Lindor the Loc of Lind                    |                                           |
|                                           |                                           |
|                                           |                                           |

| are En                                                                             | Idorsement                                                                                                    | ×                                                                                                    |
|------------------------------------------------------------------------------------|----------------------------------------------------------------------------------------------------|----------------------------------------------------------------------------------------------------|
| ndors                                                                              | sement: Business and Industry                                                                                                    | Option: No option selected                                                                                                    |
|                                                                                    | Multidisciplinary Studies                                                                                                    | •                                                                                                    |
| e E<br>ed.                                                                         | ndorsement is selected, students must r                                                                                                    | ead the message in the box under Signature                                                                                                    |
|                                                                                    | Under the Federal Electronic Signatures in Global and Natior<br>Endorsement, you must be provided with certain of the follow<br>following and thereafter not withdraw your agreement. | nal Commerce Act, before you may electronically sign this ing information and you must affirmatively agree to the                                                                                                    |
|                                                                                    | By clicking 'I Agree' and submitting this agreement via the inte                                                                                                    | ernet, I acknowledge that:                                                                                                    |
|                                                                                    | * I have read and understood the foregoing Electronic Signat                                                                                                    | ure Agreement and that I intend to be bound thereby.                                                                                                    |
|                                                                                    | * Lunderstand and agree that my electronic cignoture is the s                                                                                                    |                                                                                                    |
| dei<br>e si                                                                        | In the standard and agree that my electronic signature is the electronic signature is the electronic signature is the electronic signature agreement.                                 | quivalent of a manual signature and that others may rely on<br>ther into, including but not limited to this Electronic<br>the box beside I Agree. The student's nam<br>will then click on Save.                                                                                                    |
| der<br>e si<br>e En<br>dors                                                        | In the standard and agree that my electronic signature is the electronic signature is the electronic signature is the electronic signature agreement.                                 | quivalent of a manual signature and that others may rely on the including but not limited to this Electronic view of the box beside I Agree. The student's name will then click on Save.                                                                                                    |
| der<br>e Si<br>e En                                                                | nt will sign the Endorsement by checking<br>igned will then be displayed, the student                                                                                                 | quivalent of a manual signature and that others may rely on<br>ther into, including but not limited to this Electronic<br>the box beside I Agree. The student's name<br>will then click on Save.                                                                                                    |
| den<br>e Si<br>e En<br>dors                                                        | it as such in connection with any and all agreements I may er<br>Signature Agreement.                                                                                                 | quivalent of a manual signature and that others may rely on the including but not limited to this Electronic                                                                                                    |
| der<br>si<br>e En<br>dors                                                          | It as such in connection with any and all agreements I may er<br>Signature Agreement.                                                                                                 | quivalent of a manual signature and that others may rely on<br>ther into, including but not limited to this Electronic<br>the box beside I Agree. The student's name<br>will then click on Save.<br>Option: <i>No option selected</i><br>The student's name<br>option: <i>No option selected</i><br>The student's name<br>option: <i>No option selected</i> |
| der<br>e si<br>e En<br>dors<br>nde<br>nde                                          | And a such in connection with any and all agreements I may er<br>Signature Agreement.                                                                                                 | quivalent of a manual signature and that others may rely on<br>ther into, including but not limited to this Electronic<br>The box beside I Agree. The student's name<br>will then click on Save.<br>Option: <i>No option selected</i><br>The student's name<br>option: <i>No option selected</i><br>The student's name<br>will then click on Save.                                                                                                    |
| der<br>e Si<br>dors<br>dors<br>inde<br>ndc<br>illov<br>y cli                       | Inderstand and agree that my electronic signature is the electronic signature is the electronic signature agreement.                                                                  | quivalent of a manual signature and that others may rely on<br>ther into, including but not limited to this Electronic<br>the box beside I Agree. The student's name<br>will then click on Save.<br>Option: No option selected<br>Coption: No option selected<br>nal Commerce Act, before you may electronically sign this<br>ring information and you must affirmatively agree to the<br>ernet, I acknowledge that:<br>ure Agreement and that I intend to be bound thereby.                                                                                                    |
| der<br>e Si<br>e En<br>dors<br>Inde<br>ndc<br>ollov<br>y cli<br>I ha<br>as<br>ign: | Inderstand and agree that my electronic signature is the electronic signature is the electronic signature is the electronic signature Agreement.                                      | quivalent of a manual signature and that others may rely on<br>ther into, including but not limited to this Electronic<br>the box beside I Agree. The student's name<br>will then click on Save.<br>Option: No option selected<br>Option: No option selected<br>anal Commerce Act, before you may electronically sign this<br>ring information and you must affirmatively agree to the<br>ernet, I acknowledge that:<br>ure Agreement and that I intend to be bound thereby.<br>equivalent of a manual signature and that others may rely on<br>net rinto, including but not limited to this Electronic                                                                                                    |
| der<br>e En<br>dors<br>Inde<br>inde<br>inde<br>illov<br>y cli<br>I ha<br>ign:      | Inderstand and agree that my electronic signature is the electronic signature is the electronic signature is the electronic signature Agreement.                                      | quivalent of a manual signature and that others may rely on<br>ther into, including but not limited to this Electronic<br>The box beside I Agree. The student's name<br>will then click on Save.<br>Option: No option selected<br>Option: No option selected<br>I a Commerce Act, before you may electronically sign this<br>ring information and you must affirmatively agree to the<br>ernet, I acknowledge that:<br>ure Agreement and that I intend to be bound thereby.<br>equivalent of a manual signature and that others may rely on<br>nter into, including but not limited to this Electronic                                                                                                    |

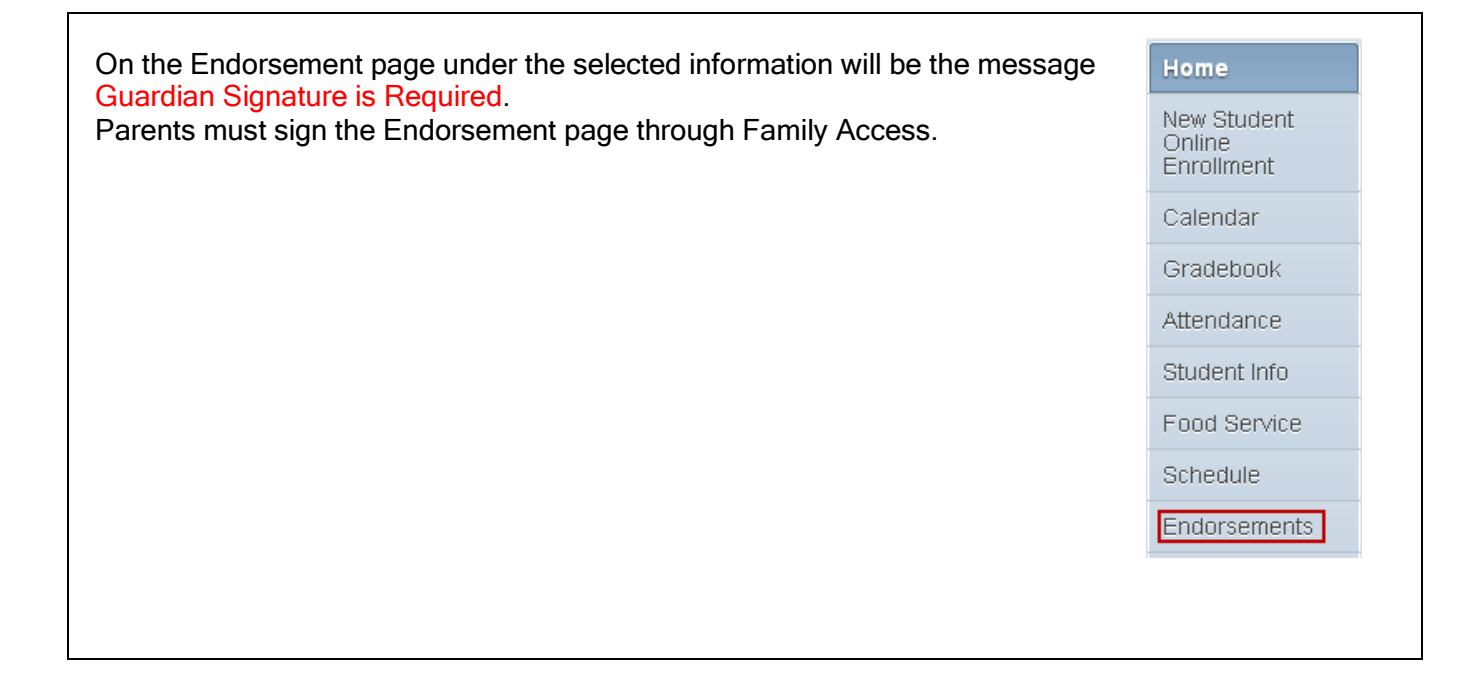